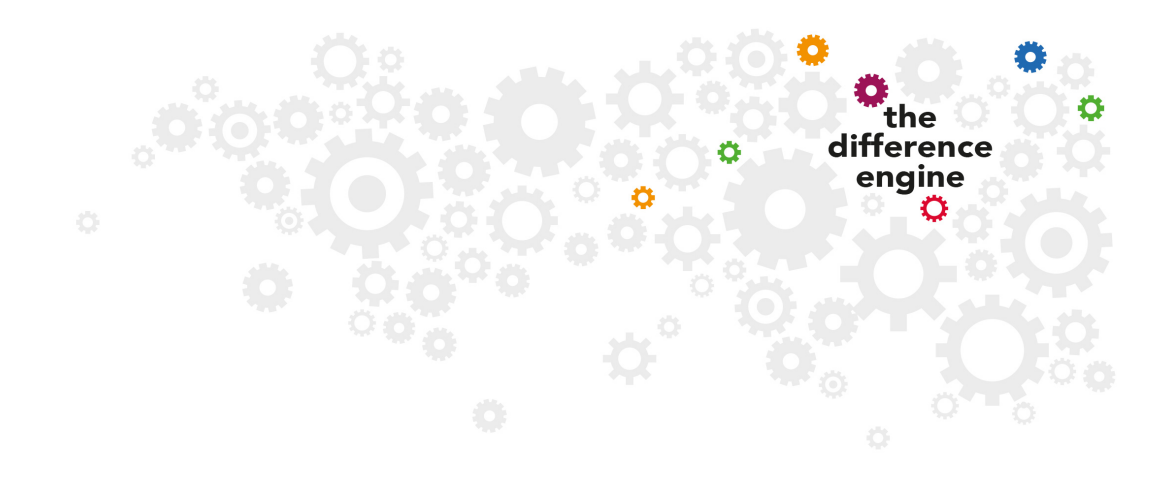

If you struggle with the following process, please come to meet Will in the venue at least fifteen minutes before the show commences and he will assist you in setting up your device.

Ask a member of the venues staff who can direct you towards him.

# **To Access Captions**

- 1. Download the free App
  - On iOS (iPhone / iPad) from: <u>tiny.cc/ADapple</u> or your App Store by searching for The Difference Engine
    You will first need to download TestElight (Apple's testing platform for Apps)

You will first need to download TestFlight (Apple's testing platform for Apps) and then through that download the Difference Engine App

 On Android – from: <u>tiny.cc/ADandroid</u> or the Play Store by searching for The Difference Engine

#### 2. Connect to the network

- Set your device to Airplane mode to avoid interruptions
- Re-enable WiFi and select the Difference Engine network
- (available 20 mins before the event begins if not, speak to a member of staff)
- Password is: engine123 (If this changes check the App Guide)

## 3. Open the App and select Captions

#### If you have a different device, or an older version of iOS or Android

- Connect to the Difference Engine WiFi network, as above
- In your browser, type 192.168.0.105 into the address bar press Enter
- Select Captions

## You might want to adjust your brightness down - it will save battery life!